## IT Essentials 5.0

# 5.1.4.6 Travaux pratiques – Migration des données dans Windows XP

# Introduction

Imprimez et faites ces travaux pratiques.

Au cours de ces travaux pratiques, vous allez utiliser Windows XP.

# Matériel conseillé

Cet exercice nécessite l'équipement suivant :

- Un ordinateur avec Windows XP Professionnel
- Un lecteur flash USB

#### Étape 1

Ouvrez une session sur l'ordinateur et créez le dossier « For Transferring » sur le bureau.

Ensuite, utilisez le Bloc-notes pour créer un fichier et ajoutez le texte suivant : « Depuis l'ancien PC » et enregistrez le fichier dans le dossier « For Transferring ». Attribuez-lui le nom « Data ».

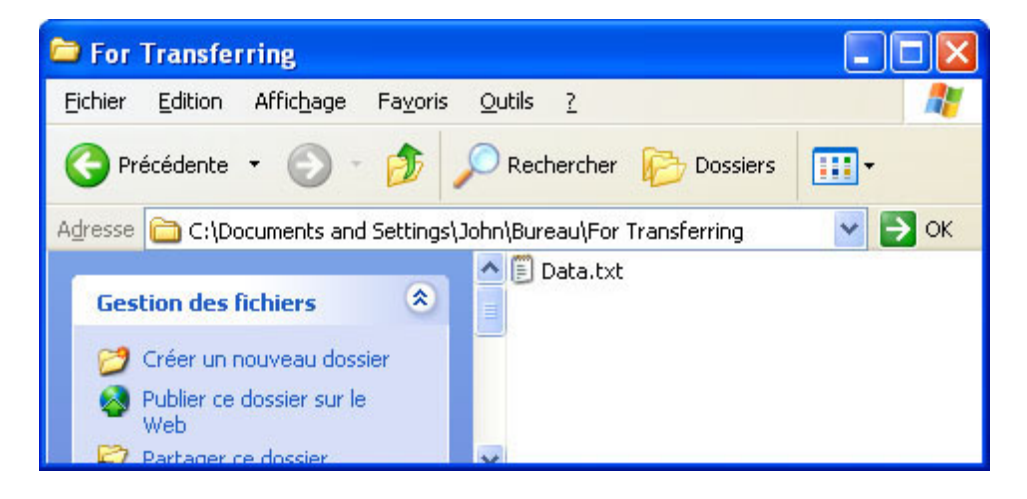

Créez un dossier appelé « Transfer data files » sur le lecteur flash USB.

## Étape 2

Cliquez sur **Démarrer > Tous les programmes > Accessoires > Outils système > Assistant Transfert de fichiers et de paramètres**.

La fenêtre « Assistant Transfert de fichiers et de paramètres » s'affiche.

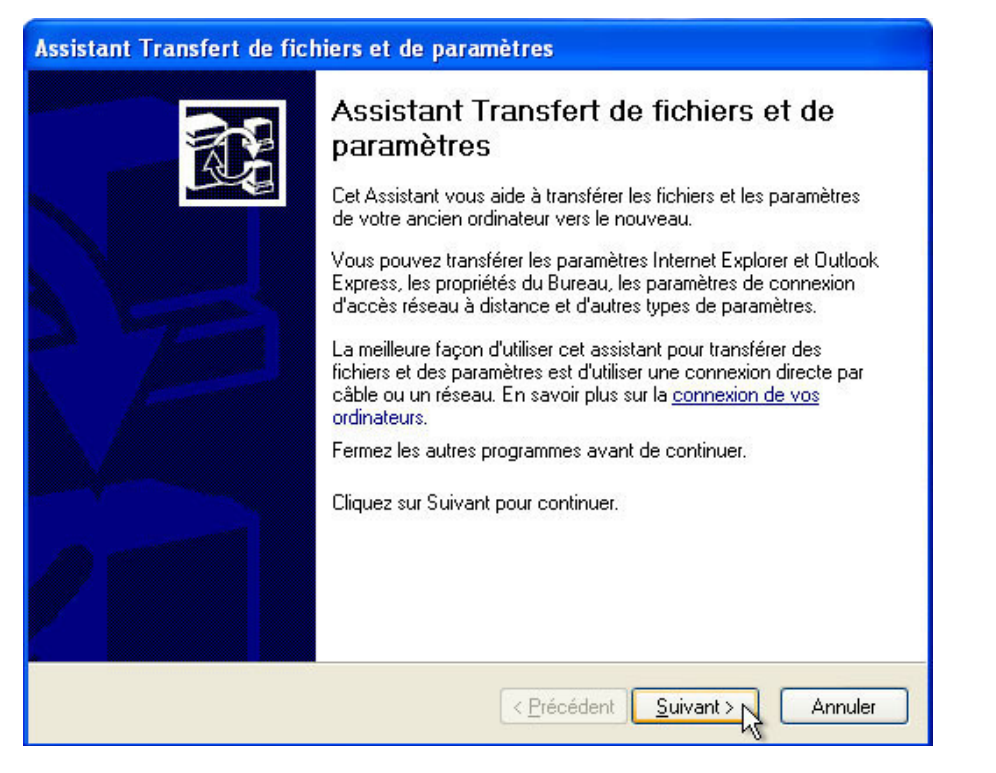

Cliquez sur Suivant.

L'écran « De quel ordinateur s'agit-il ? » s'affiche.

| Assistant Transfert de fichiers et de paramètres                                                                                                    |
|----------------------------------------------------------------------------------------------------|
| De quel ordinateur s'agit-il ?                                                                                                    |
| Est-ce votre nouvel ordinateur ou votre ancien ordinateur ?                                                                                                    |
| Nouvel ordinateur<br>L'ordinateur vers lequel je veux transférer les fichiers et les paramètres.                                                                                                    |
| <ul> <li>Ancien <u>o</u>rdinateur</li> <li>L'ordinateur à partir duquel je veux transférer les fichiers et les paramètres.</li> </ul>                                                                            |
| Remarque : L'ancien ordinateur peut posséder l'un des systèmes d'exploitation suivants :<br>Windows 95, Windows 98, Windows 98SE, Windows ME, Windows NT 4.0,<br>Windows 2000, Windows XP et Windows Server 2003 |
| < <u>Précédent</u> <u>Suivant</u> Annuler                                                                                                    |

Sélectionnez Ancien ordinateur, puis cliquez sur Suivant.

L'écran « Veuillez patienter » s'affiche.

| Assistant Trans | fert de fichiers et de paramètres                                   |
|-----------------|---------------------------------------------------------------------|
| Veuillez patie  | enter                                                               |
| ۷               | 'euillez patienter pendant que l'Assistant prépare l'étape suivante |
|                 |                                                                     |
|                 |                                                                     |
|                 | < <u>P</u> récédent <u>S</u> uivant > Annuler                       |

L'écran « Sélectionnez une méthode de transfert » s'affiche.

| Assistant Transfert de fichiers et de paramètres                                                                                                    |
|----------------------------------------------------------------------------------------------------|
| Sélectionnez une méthode de transfert.                                                                                                    |
| <ul> <li>Câble direct (un câble qui relie les ports série de vos ordinateurs)</li> </ul>                                                                                                    |
| <ul> <li>Réseau domestique ou petit réseau d'entreprise</li> </ul>                                                                                                    |
| Le réseau est idéal pour transférer d'importantes quantités de données.                                                                                                    |
| <ul> <li>Lecteur de disquettes ou autre lecteur amovible</li> <li>Vérifiez que les deux ordinateurs ont le même type de lecteur.</li> <li>Disquette 3½ (A;)</li> </ul>                              |
| <ul> <li>Autre (par exemple, un lecteur amovible ou en réseau)</li> <li>Vous pouvez placer les fichiers et les paramètres sur n'importe quel lecteur ou<br/>dossier de votre ordinateur.</li> </ul> |
|                                                                                                    |
| < <u>Précédent</u> Suivant > Annuler                                                                                                    |

Sélectionnez Autre (par exemple, un lecteur amovible ou en réseau).

Cliquez sur Parcourir, puis localisez le dossier « Transfer data files ».

Il s'agit de l'emplacement vers lequel les fichiers seront transférés.

| Rechercher un dossier               | ? 🔀     |
|-------------------------------------|---------|
| Sélectionner un dossier             |         |
|                                     |         |
| Phone_Tablet simulator              | ~       |
| 🖃 🧰 Raven Project                   |         |
| 🚞 Windows7 images                   |         |
| 🚞 Transfer data files               |         |
| 🖃 🧰 urDrive                         |         |
| 🛅 Config                            |         |
| 표 🛅 Resources                       | 100     |
| TT 🍋 118- Janua 7 ianaan            | ×       |
| <u> </u>                            | 2       |
| Créer un <u>n</u> ouveau dossier OK | Annuler |

Sélectionnez le dossier Transfer data files, puis cliquez sur OK.

L'écran « Sélectionnez une méthode de transfert » s'affiche.

| Assistant Transfert de fichiers et de paramètres                                                                                                    |  |
|----------------------------------------------------------------------------------------------------|--|
| Sélectionnez une méthode de transfert.                                                                                                    |  |
| Câble direct (un câble qui relie les ports série de vos ordinateurs)                                                                                                    |  |
| Réseau domestique ou petit réseau d'entreprise<br>Le réseau est idéal pour transférer d'importantes quantités de données.                                                                                |  |
| Lecteur de disquettes ou autre lecteur amovible<br>Vérifiez que les deux ordinateurs ont le même type de lecteur.                                                                                        |  |
| 😃 Disquette 3½ (A:) 🛛 👻                                                                                                    |  |
| Autre (par exemple, un lecteur amovible ou en réseau)<br>Vous pouvez placer les fichiers et les paramètres sur n'importe quel lecteur ou<br>dossier de votre ordinateur.<br><u>D</u> ossier ou lecteur : |  |
| F:\Transfer data files Parcourir                                                                                                    |  |
|                                                                                                    |  |
| < Précédent Suivant >                                                                                                    |  |

Cliquez sur Suivant.

L'écran « Que voulez-vous transférer ? » s'affiche.

| Que voulez-vous transférer ?                                                                                                    |                                                                                                    |
|----------------------------------------------------------------------------------------------------|----------------------------------------------------------------------------------------------------|
| Que voulez-vous transférer ?                                                                                                    | Les éléments suivants seront transférés en<br>suivant votre sélection actuelle :                                                                                                    |
| <u>Ornquement les parametres</u> Uniquement les <u>f</u> ichiers     Les fic <u>h</u> iers et les paramètres     Me laisser <u>c</u> hoisir les fichiers et les | Paramètres<br>Accessibilité<br>Imprimante et lecteurs réseau<br>Options de la Barre des tâches<br>Outlook Express<br>Paramètres de l'invite de commande<br>Paramètres de sécurité Internet Explor<br>Paramètres d'Internet Explorer<br>Paramètres régionaux<br>Propriétés d'affichage |
| paramètres lorsque je cliquerai sur Suivant<br>(mode Expert)                                                                                                    | Sons et multimédia                                                                                                    |

Sélectionnez Uniquement les paramètres, puis cochez la case Me laisser choisir les fichiers et les paramètres lorsque je cliquerai sur Suivant (mode Expert), puis cliquez sur Suivant.

L'écran « Sélectionnez les fichiers et les paramètres personnalisés » s'affiche.

| Assistant Transfert de fichiers et de paramètres                                                                                                    |                                                                                                    |
|----------------------------------------------------------------------------------------------------|----------------------------------------------------------------------------------------------------|
| Sélectionnez les fichiers et les paramètres personn                                                                                                    | alisés.                                                                                                    |
| La liste suivante affiche les dossiers, types de fichiers et fichier<br>ordinateur. Pour ajouter des éléments supplémentaires, cliquez<br>supprimer un élément, sélectionnez-le, puis cliquez sur Supprin                                                                                                    | rs à transférer vers votre nouvel<br>z sur le bouton Ajouter approprié. Pour<br>ner.                                          |
| <ul> <li>Paramètres</li> <li>Accessibilité</li> <li>Imprimante et lecteurs réseau</li> <li>Options de la Barre des tâches</li> <li>Outlook Express</li> <li>Paramètres de l'invite de commande</li> <li>Paramètres de sécurité Internet Explorer</li> <li>Paramètres régionaux</li> <li>Propriétés d'affichage</li> </ul> | ▲jouter un paramètre<br>Ajouter un <u>d</u> ossier<br>Ajouter un fichier<br>Ajouter un type de fichiers<br>Supp <u>r</u> imer |
| Sons et multimedia                                                                                                    | édent Suivant > Annuler                                                                                                    |

Sélectionnez chaque élément sous Paramètres, puis cliquez sur **Supprimer**. Procédez ainsi jusqu'à ce que la liste soit vide.

| sistant Transfert de fichiers et                                                                                                    | de paramètres                                                                                                    |
|----------------------------------------------------------------------------------------------------|----------------------------------------------------------------------------------------------------|
| Sélectionnez les fichiers et les p                                                                                                  | aramètres personnalisés.                                                                                                    |
| La liste suivante affiche les dossiers, typ<br>ordinateur. Pour ajouter des éléments su<br>supprimer un élément, sélectionnez-le, p | es de fichiers et fichiers à transférer vers votre nouvel<br>ipplémentaires, cliquez sur le bouton Ajouter approprié. Pour<br>uis cliquez sur Supprimer.                             |
| Paramètres                                                                                                    | <ul> <li>▲jouter un paramètre</li> <li>Ajouter un dossier</li> <li>Ajouter un fichier</li> <li>Ajouter un fichier</li> <li>Ajouter un type de fichiers</li> <li>Supprimer</li> </ul> |
|                                                                                                    | < <u>Précédent</u> <u>S</u> uivant> Annuler                                                                                                    |

Cliquez sur Ajouter un fichier.

| Ajouter un fich           | ier                                                | ? 🔀     |
|---------------------------|----------------------------------------------------|---------|
| Regarder <u>d</u> ans :   | 🔁 For Transferring 💽 🚱 🛛                           | 🕽 📂 🛄 - |
| Mes documents<br>récents  | Data.txt                                           |         |
| <b>B</b> ureau            |                                                    |         |
| Mes documents             |                                                    |         |
| <b>I Poste de travail</b> |                                                    |         |
|                           | Nom du fichier : Data.txt                          |         |
| Favoris réseau            | Fichiers de type :         Tous les fichiers (*.*) | Annuler |

Localisez et sélectionnez le fichier **Data** que vous avez enregistré dans le dossier « For Transferring », puis cliquez sur **Ouvrir**.

L'écran « Sélectionnez les fichiers et les paramètres personnalisés » s'affiche.

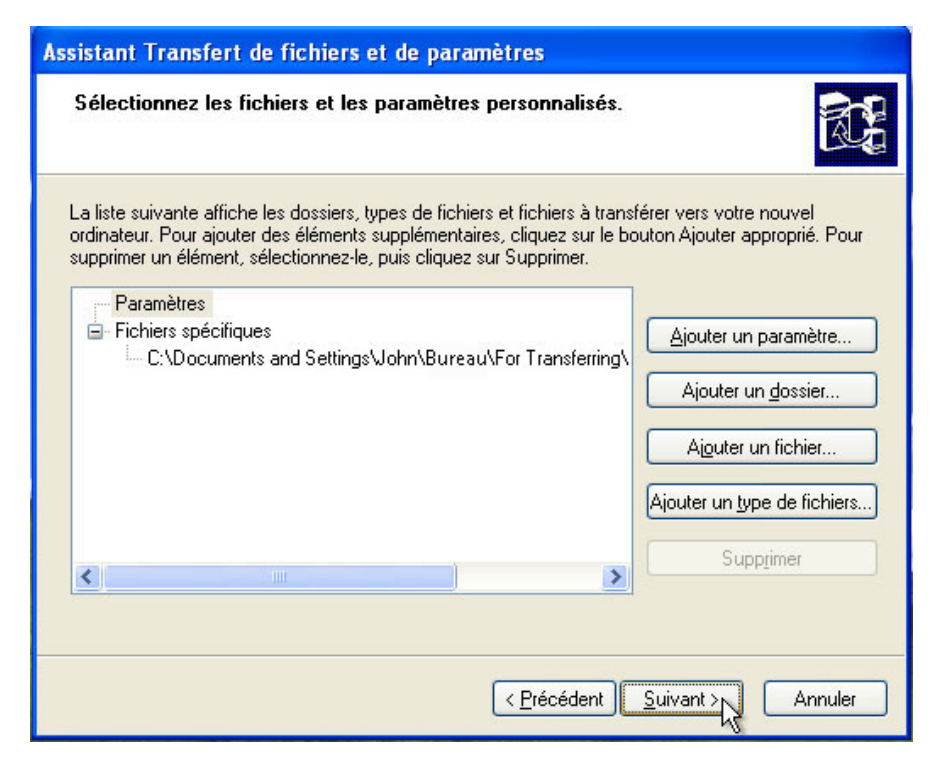

Cliquez sur Suivant.

L'écran « Collecte en cours... » s'affiche.

| Collecte en cours Patientez pendant que l'Assistant recueille vos fichiers et vos paramètres | <b>R</b> |
|----------------------------------------------------------------------------------------------|----------|
| Patientez pendant que l'Assistant recueille vos fichiers et vos paramètres                   |          |
|                                                                                              |          |
|                                                                                              |          |
|                                                                                              |          |
| Enregistrement de vos paramètres                                                             |          |
|                                                                                              |          |
|                                                                                              |          |
|                                                                                              |          |
|                                                                                              |          |
| < Précédent Suivant > Ann                                                                    |          |

Cliquez sur Suivant.

L'écran « Fin de la phase de collecte des données » s'affiche.

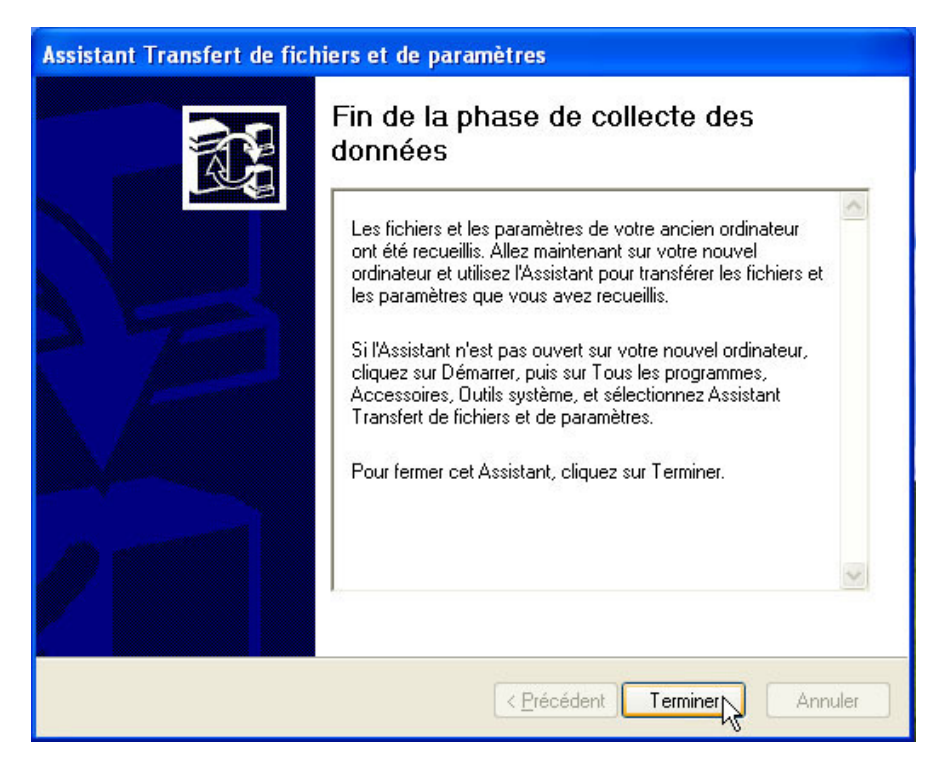

Cliquez sur Terminer.

# Étape 3

Ouvrez le dossier « For Transferring » situé sur le bureau et supprimez le fichier « Data ».

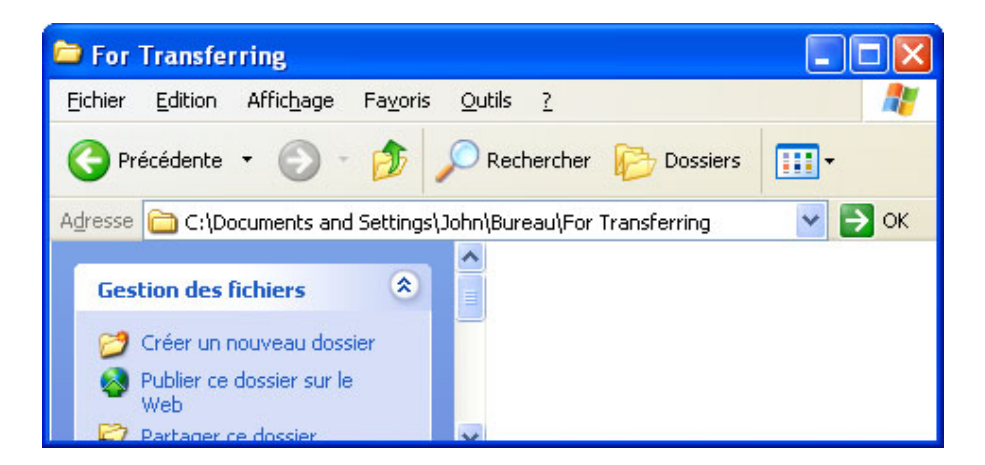

Videz la Corbeille.

#### Étape 4

Cliquez sur **Démarrer > Tous les programmes > Accessoires > Outils système > Assistant Transfert** de fichiers et de paramètres. Lorsque l'Assistant Transfert de fichiers et de paramètres s'ouvre, cliquez sur Suivant.

L'écran « De quel ordinateur s'agit-il ? » s'affiche.

| istant Transfert de fichiers et de paramètres                                                                                                    |
|----------------------------------------------------------------------------------------------------|
| De quel ordinateur s'agit-il ?                                                                                                    |
| Est-ce votre nouvel ordinateur ou votre ancien ordinateur ?                                                                                                    |
| ⊙ Nou <u>v</u> el ordinateur                                                                                                    |
| L'ordinateur vers lequel je veux transférer les fichiers et les paramètres.                                                                                                    |
| O Ancien <u>o</u> rdinateur                                                                                                    |
| L'ordinateur à partir duquel je veux transférer les fichiers et les paramètres.                                                                                                    |
| Remarque : L'ancien ordinateur peut posséder l'un des systèmes d'exploitation suivants :<br>Windows 95, Windows 98, Windows 98SE, Windows ME, Windows NT 4.0,<br>Windows 2000, Windows XP et Windows Server 2003 |
| < <u>P</u> récédent Suivant > Annuler                                                                                                    |

Sélectionnez Nouvel ordinateur, puis cliquez sur Suivant.

L'écran « Disposez-vous d'un CD-ROM de Windows XP ? » s'affiche.

| S | sposez-vous d'un CD-ROM de Windows XP ?                                                                                                    |
|---|----------------------------------------------------------------------------------------------------|
| 3 | Vous devrez également exécuter cet Assistant sur votre ancien ordinateur. Vous pouvez<br>créer un disque Assistant et l'utiliser sur l'ancien ordinateur, ou utiliser l'Assistant du<br>CD-ROM Windows XP. |
|   | Pour créer un disque Assistant, insérez une disquette vierge formatée dans le lecteur de<br>cet ordinateur. Vérifiez que l'ancien ordinateur a le même type de lecteur.                                    |
|   | O Je <u>v</u> eux créer un disque Assistant dans le lecteur suivant :                                                                                                    |
|   | uter 3½ (A:) ✓                                                                                                    |
|   | 🔿 J'ai déjà un disque Assistant.                                                                                                    |
|   | ⊖ J'utiliserai l'Assistant du <u>C</u> D-ROM Windows XP.                                                                                                    |
|   | Je n'ai pas besoin du disque Assistant. J'ai déjà rassemblé mes anciens fichiers et<br>paramètres.                                                                                                    |
|   |                                                                                                    |
|   |                                                                                                    |

Sélectionnez « Je n'ai pas besoin du disque Assistant. J'ai déjà rassemblé mes anciens fichiers et paramètres », puis cliquez sur Suivant.

L'écran « Où sont les fichiers et les paramètres ? » s'affiche.

| Assistant Transfert de fichiers et de paramètres                                                                                                    |
|----------------------------------------------------------------------------------------------------|
| Où sont les fichiers et les paramètres ?                                                                                                    |
| Où l'Assistant doit-il rechercher les éléments que vous avez recueillis ?                                                                                                    |
| <ul> <li>Câble direct (un câble qui relie les ports série de vos ordinateurs)</li> <li>Lecteur de disquettes ou autre lecteur amovible</li> <li>Disquette 3½ (A:)</li> <li>Autre (par exemple, un lecteur amovible ou en réseau)</li> </ul> |
| < <u>P</u> récédent <u>S</u> uivant > Annuler                                                                                                    |

Sélectionnez Autre (par exemple, un lecteur amovible ou en réseau).

Cliquez sur Parcourir et localisez le dossier « Transfer data files » sur le lecteur flash USB.

| Rechercher un dossier                  | ? 🗙   |
|----------------------------------------|-------|
| Sélectionner un dossier                |       |
|                                        |       |
| 🗀 Windows7 images                      | ^     |
| 🖃 🗁 Transfer data files                |       |
| 🛅 USMT2.UNC                            |       |
| 🖃 🧰 urDrive                            |       |
| Config                                 |       |
| 🗷 🛅 Resources                          |       |
| 🗉 🛅 Windows 7 images                   |       |
|                                        | >     |
| Créer un <u>n</u> ouveau dossier OK An | nuler |

Sélectionnez le dossier **Transfer data files**. Notez qu'il existe un autre dossier portant l'extension **UNC**. Les fichiers qui ont été transférés sont situés ici.

Cliquez sur OK.

L'écran « Où sont les fichiers et les paramètres ? » s'affiche.

| Où l'Assistant doit-il recherd     | her les éléments que     | e vous avez recue  | eillis ?         |  |
|------------------------------------|--------------------------|--------------------|------------------|--|
| ○ <u>C</u> âble direct (un câble d | ui relie les ports série | e de vos ordinateu | us)              |  |
| O Lecteur de disquettes o          | u autre lecteur amov     | vible              |                  |  |
| Jisquette 3½ (A:)                  | ~                        |                    |                  |  |
| ⊙ Autre (par exemple, un           | ecteur amovible ou e     | en réseau)         |                  |  |
| F:\Transfer data files             |                          | Pa                 | rco <u>u</u> rir |  |
|                                    |                          |                    |                  |  |
|                                    |                          |                    |                  |  |
|                                    |                          |                    |                  |  |

Cliquez sur Suivant.

L'écran « Collecte en cours... » s'affiche.

| Assistant Transfert de fichiers et de paramètres                           |          |
|----------------------------------------------------------------------------|----------|
| Collecte en cours                                                          | <b>X</b> |
| Patientez pendant que l'Assistant recueille vos fichiers et vos paramètres |          |
|                                                                            |          |
|                                                                            | J        |
| Enregistrement de vos paramètres                                           |          |
|                                                                            |          |
|                                                                            |          |
|                                                                            |          |
| < Précédent Suivant > Annu                                                 | uler     |

L'écran « Fin de la phase de collecte des données » s'affiche.

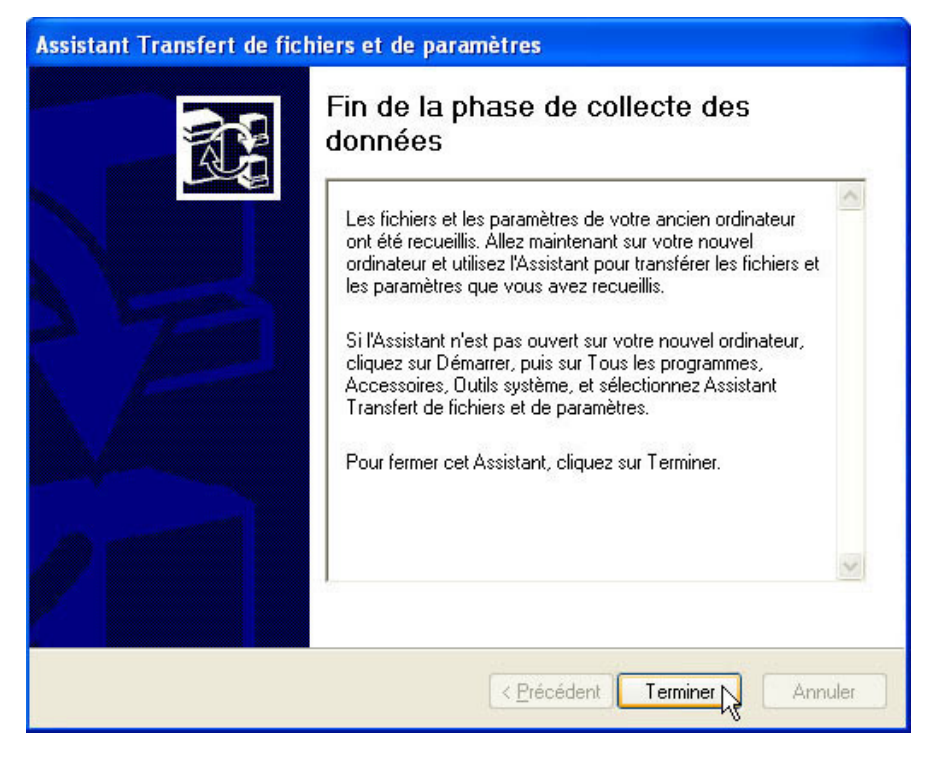

Cliquez sur Terminer.

# Étape 5

Accédez au dossier « For Transferring » situé sur le bureau et ouvrez-le.

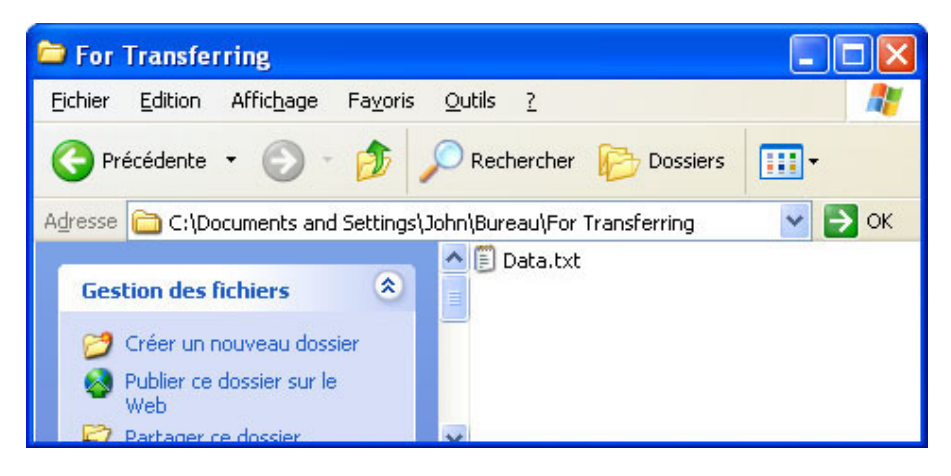

Notez que le fichier Data a été restauré.

Si l'instructeur vous le demande, supprimez tous les dossiers et fichiers créés sur le bureau de l'ordinateur et sur le lecteur flash USB durant ce TP.